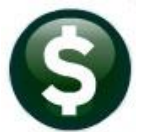

# **GENERAL LEDGER**

# **RELEASE NOTES-SEPTEMBER 2018**

This document explains new product enhancements added to the ADMINS Unified Community (AUC) for Windows General Ledger system.

#### **TABLE OF CONTENTS**

| 1. | WHO   | D IS LOCKING A RECORD ON THE UPDATE SCREEN? [NEW]           | 2 |
|----|-------|-------------------------------------------------------------|---|
| 2. | AUD   | IT OVERRIDES [FIX]                                          | 3 |
|    | 2.1.  | User with Access to All Accounts                            | 3 |
|    | 2.2.  | User with Restricted Access                                 | 4 |
| 3. | JOUF  | RNAL ENTRY WORK-IN-PROGRESS [FIX]                           | 4 |
| 4. | REPO  | ORTS [ENHANCEMENTS]                                         | 4 |
|    | 4.1.  | Transaction History 1050–Transaction Report–PO Transactions | 4 |
|    | 4.1.1 | L. Excel <sup>®</sup> Version of Report [Fix]               | 5 |
|    | 4.2.  | Other Reports > 1485–New Accounts in Chart Since            | 5 |
| 5. | YEAF  | R END PROCESSING 🕨 CREATE NEW FISCAL YEAR (BATCH) [NEW]     | 6 |
| 6. | HELP  | PREFERENCE LIBRARY                                          | 6 |
|    | 6.1.  | New or Updated Documentation                                | 6 |
|    |       |                                                             |   |

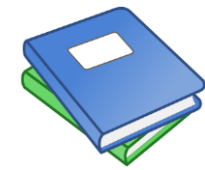

This symbol indicates that there is an updated document with significant information in the Help Reference Library. Be sure to review the updated and new documents referenced herein.

### 1. WHO IS LOCKING A RECORD ON THE UPDATE SCREEN? [New]

**ADMINS** is pleased to announce a new feature that will identify who you are record-locked with on a new recordlocking screen. When a record-lock occurs, a popup screen will appear as shown in Figure 1. Click on **[OK]**.

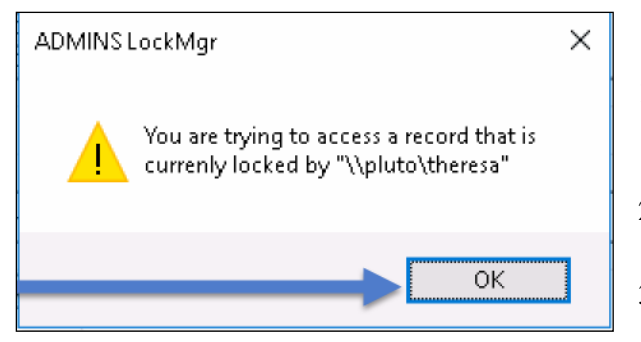

Figure 1 Popup notification that a record is locked

- 1. The system will display a new screen providing information needed to contact the user who is locking the record. The screen name will be supplied. See Figure 2.
- 2. Contact the user locking the record to ask them to exit the screen.
- 3. Click on the [Return to Previous Screen] button to return to the same record that was previously locked.

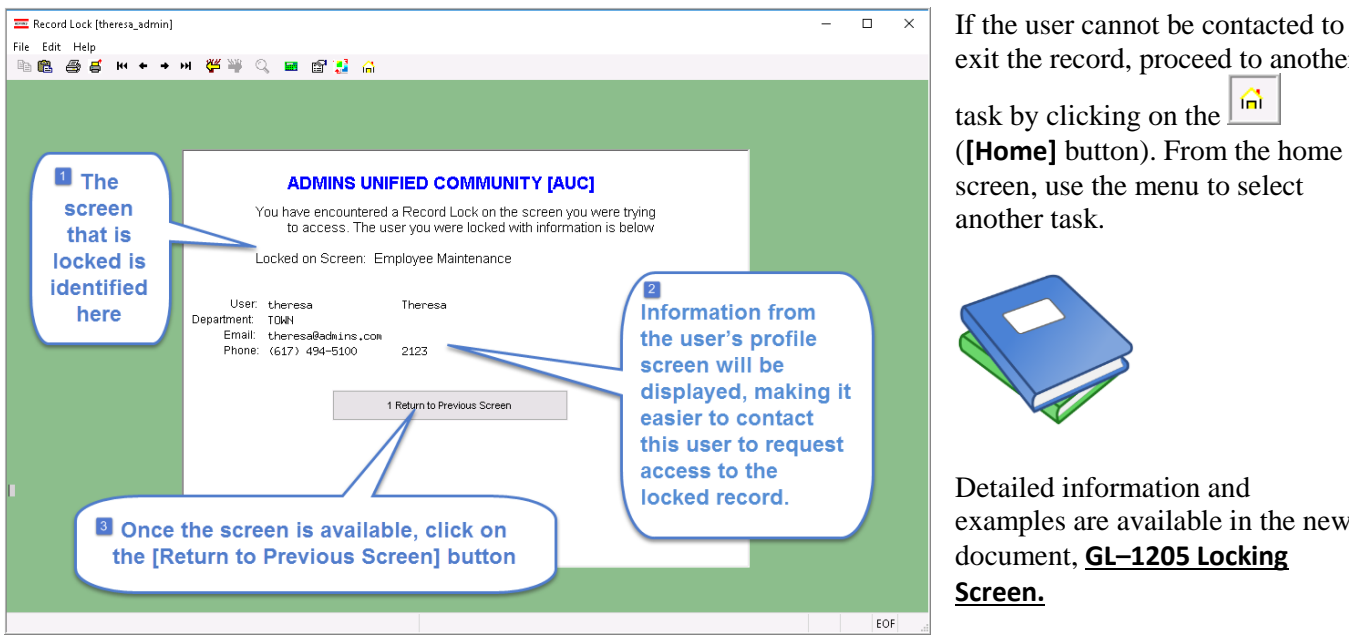

exit the record, proceed to another íî) task by clicking on the

(**[Home]** button). From the home screen, use the menu to select another task.

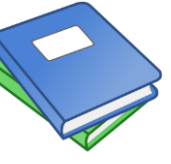

Detailed information and examples are available in the new document, GL-1205 Locking Screen.

Figure 2-New screen with information about who is locking a record and how to contact them

[ADM-AUC-SY-8063]

## 2. AUDIT OVERRIDES [Fix]

The system allows users to override accounts and amounts via the Audit Override screen accessed via Ledgers Audit Overrides Enter Audit Change of Unposted Transaction.

| Ledgers                  |   |                                            |
|--------------------------|---|--------------------------------------------|
| Account Maintenance      | > |                                            |
| Journal Entry Processing | > |                                            |
| Posting Control          | > |                                            |
| Audit Overrides          | > | Enter Audit Change of Unposted Transaction |
| Queries                  | > | Audit Change History                       |
|                          |   | Hadie ondrige rintory                      |

If an invalid account was entered and is in the Unposted Transaction file, and a user with **Access to All Accounts override privileges** (see **hover text** in Figure 3), attempted to find the invalid account it was not appearing in the list. This was corrected. Two examples are discussed below.

#### 2.1. User with Access to All Accounts

|                 |                                                                                         |                                                                                                    | User Profile                                                                   | e Screen                                                                                   |                                                                      |                                      |              |  |  |  |
|-----------------|-----------------------------------------------------------------------------------------|----------------------------------------------------------------------------------------------------|--------------------------------------------------------------------------------|--------------------------------------------------------------------------------------------|----------------------------------------------------------------------|--------------------------------------|--------------|--|--|--|
| Goto<br>Actions | Username<br>Name                                                                        | <mark>THERESA</mark><br>Theresa                                                                                                    |                                                                                |                                                                                            | Entered 07-5<br>Changed 31-4<br>Last Login 31-4                      | 5 Live                               |              |  |  |  |
| 1 Gene          | eral 2 Account Security                                                                 | 3 PO / AP                                                                                                    | 4 Human Resources                                                              | 5 Budget                                                                                   | 6 Collections                                                        | 7 Misc Billing                       | Y Login Hist |  |  |  |
|                 | Type Access<br>Asset Write<br>Expenditure Write<br>Fund Equity Write<br>Liability Write | Ledgers Ledgers Allow Journal Entry Posting Press N Press Press Pr |                                                                                |                                                                                            |                                                                      |                                      |              |  |  |  |
|                 | Go To Main Security                                                                     |                                                                                                    | This will give acc<br>you have access<br>If you have acces<br>ALL accounts the | ess to all accounts within<br>to.<br>s to the EXPENDITURE acc<br>t are setup in the GL Cha | n the account types<br>count type then acce<br>art as an expenditure | ss will be granted to<br>e accounts. |              |  |  |  |
| 8 Ar            | Background Color CORN                                                                   | LOWER BLUE                                                                                                    | → Reset D                                                                      | efault Color 🛛 Yes                                                                         | ● No                                                                 |                                      |              |  |  |  |
|                 |                                                                                         |                                                                                                    | <b>C</b> 1 A 1                                                                 |                                                                                            |                                                                      |                                      | 10           |  |  |  |

Figure 3 User Profile for a user with Access to All accounts

To allow the privileged user to find invalid accounts, the screen was updated to display invalid accounts with a red background as shown in **Figure 4**. This will alert the user that the accounts in red are either invalid or that the user's security must be rebuilt before the accounts may be used. If it is an invalid account, the user will now be able to click on the **[9 AUDIT]** button and update to a valid account.

| 🔤 (AU                                                                                                    | E (AUC) 1450-Enter Audit Change of Unposted Transaction (theresa) |        |             |                |     |              |             |                                  |             |                 |              |             |          |           |       |      |
|----------------------------------------------------------------------------------------------------|-------------------------------------------------------------------|--------|-------------|----------------|-----|--------------|-------------|----------------------------------|-------------|-----------------|--------------|-------------|----------|-----------|-------|------|
|                                                                                                    | ant Leagers                                                       | Purcha | se Orders 다 | Account<br>🗳 🎬 | Q 🖬 | e Fixed Asse | G Human Ki  | esources Budget                  | Collections | Tax             | Motor Excise | Misc Billin | g system | Favorites | нер   |      |
|                                                                                                    | Enter Audit Change of Unposted Transaction                        |        |             |                |     |              |             |                                  |             |                 |              |             |          |           |       |      |
| Goto         Search For         Year.         2000         Account#:         0000-000-000-00-00-00000         Trx Date:         10-Jul-2018         0 Clear Search           Actions         Code:         GL Batch:         User Batch:         Reference#:         1 Do Search |                                                                   |        |             |                |     |              |             |                                  |             | iearch<br>Iarch |              |             |          |           |       |      |
|                                                                                                    |                                                                   |        |             |                |     |              |             |                                  |             |                 |              |             |          |           |       |      |
| 2 Yr                                                                                                    | 3 Trx Date                                                        | 4 GL   | 5 Refer#    | Lin            | GLL | 6 GLBatch    | 7 UserBatch |                                  | 8 Account   |                 | Er           | ncumbr      | Debit    | Credi     | t ^ _ |      |
| 2019                                                                                                    | 2019 10-Jul-2018 P001 15                                          |        | 15128       | 1              | 1   | 8862717      | 8862717     | 0100-000-0000-                   | 000-00-00-3 | 38200           |              |             |          | 898.00    | 9 A   | udit |
| 2019                                                                                                    | 2019 10-Jul-2018 P001                                             |        | 15128       | 1              | 1   | 8862717      | 8862717     | 0100-000-0000-000-00-39200 898.0 |             | 898,00          |              |             |          |           |       |      |
| 2019                                                                                                    | 10-Jul-201                                                        | 8 P001 | 15128       | 1              | 1   | 8862717      | 8862717     | 0100-430-0000-                   | 004-00-00-5 | 52010           | 89           | 98.00       |          |           |       |      |
|                                                                                                    |                                                                   |        |             |                |     |              |             |                                  |             |                 |              |             |          |           | 1     |      |

Figure 4 New Audit Change screen highlights invalid accounts for users with security override set

[ADM-AUC-GL-8302]

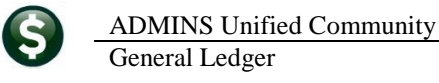

### 2.2. User with Restricted Access

A user without override privileges will not see any accounts on this screen for which access is not allowed.

|              | Enter Audit Change of Unposted Transaction |              |              |                  |      |              |                        |                    |                                                                |                             |       |                               |         |  |  |
|--------------|--------------------------------------------|--------------|--------------|------------------|------|--------------|------------------------|--------------------|----------------------------------------------------------------|-----------------------------|-------|-------------------------------|---------|--|--|
| Goto Actions |                                            | Sea          | arch Fo      | r Year:<br>Code: | 0000 | Acci<br>GL I | ount#: 0000-<br>Batch: | -000-0000-00       | 00-00-000000<br>User Batch:                                    | Trx Date:<br>Reference#: 15 | 338   | 0 Clear Search<br>1 Do Search |         |  |  |
| 2 Yr         | 3 Trx Da                                   | ate          | 4 GL         | 5 Refer#         | Lin  | GLL          | 6 GLBatch              | 7 UserBatch        | 8 Account                                                      | Encumbr                     | Debit | Credit 🔺                      | ]       |  |  |
| 2019<br>2019 | 15-Jul-2<br>10-Jul-2                       | 2018<br>2018 | P001<br>P001 | 15338<br>15128   | 5    | 1            | 8862716<br>8862717     | 8862716<br>8862717 | 0100-610-0000-006-00-00-52200<br>0100-430-0000-004-00-00-52200 | 898,00                      |       |                               | 9 Audit |  |  |
| 2019<br>2019 | 12-Jul-2<br>12-Jul-2                       | 2018<br>2018 | P001<br>P001 | 15427<br>15340   | 1    | 1            | 8862717<br>8862718     | 8862717<br>8862718 | 0300-460-0000-004-00-00-56980<br>0100-430-0000-004-00-00-52700 | 100.00                      |       |                               |         |  |  |
| 2019<br>2019 | 12-Jul-2<br>12-Jul-2                       | 2018<br>2018 | P001<br>P001 | 15340<br>15340   | 1    | 2            | 8862718<br>8862718     | 8862718<br>8862718 | 0200-450-0000-004-00-00-52500                                  | 3000,38<br>400,16           |       |                               |         |  |  |
| 2019         | 12-Jul-2                                   | 2018         | P001         | 15340            | 1    | 4            | 8862718                | 8862718            | 0200-450-0000-004-00-00-52800                                  | 1999,98                     |       |                               |         |  |  |

Figure 5 The Audit change will not show accounts for which the user has no access

[ADM-AUC-GL-8302]

### 3. JOURNAL ENTRY WORK-IN-PROGRESS [FIX]

Journal entry **Work-In-Progress** entries sometimes remained in the **Account Balance Inquiry** screen after the transaction posted. ADMINS identified that one cause was when a Debit amount was deleted from a line without deleting the line or erasing the line, leaving an account number on the line with no dollars. This was corrected. ADMINS will continue to try to identify situations that cause **Work-In-Progress** to not be cleared when posted.

[ADM-AUC-GL-8296]

### 4. REPORTS [Enhancements]

### 4.1. Transaction History > 1050–Transaction Report–PO Transactions

Two columns were added to the Excel<sup>®</sup> version of the report. The Last PO Post Date will show the date of the most recent change to the purchase order (could be the original date, the date of the most recent change order to the purchase order, or the rollover date). The Invoice Date will list the Voucher Invoice Date. The example has a PO change order posted so the Last PO Post Date is the date of the change order.

| Trape D        | ata   | Code      | Cl Poet  | " Doft          |      |                 |             |             |             |                  |         |          |                      | ,           | Ļ           | ŧ           |            |
|----------------|-------|-----------|----------|-----------------|------|-----------------|-------------|-------------|-------------|------------------|---------|----------|----------------------|-------------|-------------|-------------|------------|
|                | alc   | Couc      | OLFOSO   | r Kein          | -    | н               |             | J           | К           | L                | M       | N        | 0                    | LstPOP      | ostDate     | Invoice Dat | e S        |
| 106-Oct-20     | 017   | AP02      | 886129   | 5 412883        | З п  | Rollover Amount | Encumbrance | Enc. Change | Enc. Relief | Enc. Liquidation | Balance | Payments | Vendor               | 200 0-4 0   | 047         | 45. 0       | , partment |
| Ph1_Aug_2      | 017   | PO01      | 886023   | 3 46111         | 17   | 0.00            | 0.00        | 0.00        | 0.00        | 0.00             |         | 19.60    | 000475-EDUCATORS PUB | 06-Oct-2    | 2017        | 15-Aug-201  |            |
| piller a start |       |           | 000020   |                 | 17   | 0.00            | 58.96       | 0.00        | 0.00        | 0.00             |         | 0.00     | 000475-SCHOOL SPECIA |             |             |             | 5          |
| j₂p5-Oct-20    | J17   | PO03      | 886129   | 1 <b>4611</b> 1 | 7    | 0.00            | 0.00        | 224.64      | 0.00        | 0.00             |         | 0.00     | 000475-SCHOOL SPECIA |             |             |             | 6          |
| Ph6-Oct-20     | 117   | AP02      | 886129   | 5 🚺 41 2883     | 27   | 0.00            | 0.00        | 0.00        | 0.00        | 0.00             |         | 264.00   | 000475-EDUCATORS PUB | C           |             |             | 5          |
| De             |       | 1102      | 000120   |                 | 7    | 0.00            | 0.00        | 0.00        | -283.60     | 0.00             |         | 0.00     | 000475-SCHOOL SPECIA | 06-Oct-2    | 2017        | 09-Sep-2017 | 1          |
| 1005-Oct-20    | J17   | PO02      | 886129   | 5 46111         |      | 0.00            | 0.00        | 283.60      | 0.00        | -283.60          |         |          |                      |             |             |             |            |
| -1000-300      | -2300 | -610-05-  | 00-54160 | LANG AR         | Г    | 0.00            | 58.96       | 224.64      | -283.60     | 0.00             | 0.00    | 283.60   | 1                    |             |             |             |            |
| 14_Total_P     | O Ret | f.:46,111 |          |                 | 17   | 0.00            | 0.00        | 0.00        | 0.00        | 0.00             |         | 64.38    | 001058-LAKESHORE LEA | 25-Jul-2017 | 28-Jul-2017 | 1000        | 300        |
| 14-Sep-2017    | PO02  | 8861035   | 46112 1  | 1 18-Sep-2      | 2017 | 0.00            | 0.00        | 0.00        | -61.57      | 0.00             |         | 0.00     | 001058-LAKESHORE LEA |             |             | 1000        | 300        |
| 25-Jul-2017    | PO01  | 8860053   | 46112 1  | 1 28-Jul-20     | 017  | 0.00            | 61.57       | 0.00        | 0.00        | 0.00             |         | 0.00     | 001058-LAKESHORE LEA |             |             | 1000        | 300        |

Figure 6 PO Transactions Report Excel Output enhanced

The PO Query screen for **PO# 46111** shows:

- 1. one PO change order, coded as a **PO03** transaction, and
- 2. two vouchers coded as AP02 transactions

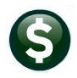

ADMINS Unified Community General Ledger

|                 | <b>PO #</b> 4                                      | 6111                                               | Change Orders for PO - Posted Closed KORIEN |                                                                |                                            |                               |                                                                                                    |              |                        |  |  |
|-----------------|----------------------------------------------------|----------------------------------------------------|---------------------------------------------|----------------------------------------------------------------|--------------------------------------------|-------------------------------|----------------------------------------------------------------------------------------------------|--------------|------------------------|--|--|
| Gato<br>Actions | Vendor Co<br>SCHOOL<br>32656 C<br>CHICAGO<br>IL 60 | nde 00047<br>SPECIALTY<br>OLLECTIONS C<br>693-0326 | '501<br>ViaEmail∏<br>ENTERDRIVE             | Dept Code<br>PO Date<br>Type Code<br>Ship To Attn<br>Ship Date | STALLBROOK (<br>01-Aug-2017  <br>R Regular | STALLBROOK ELEM<br>F <b>Y</b> | Deliver To 5 STALLBROOK ELEMENTARY<br>Invoice To 14 BELLINGHAM BUSINESS OF<br>1 Delivery Notes JInternal Notes<br>No text available No text available |              |                        |  |  |
| 2 Details (1)   |                                                    | 3 Items                                            | 4 GL Details 5 S                            | Status History                                                 | 2<br>6 Vouchers (2                         | 7 Changes (1                  | ) 8 Attachn                                                                                                    | nent (2)     | Expected Amt<br>283,60 |  |  |
| Chg# Change     | e Date                                             | hange User                                         | Change Reason                               | Effective                                                      | Vendor Name                                | Before Change                 | Difference                                                                                                    | After Change | Buttons                |  |  |
| 1 06-0ct        | t-2017                                             | DUBOIS                                             | additional items ord                        | 05-0ct-2017                                                    | SCHOOL SPECIA                              | LT 58,96                      | 224,64                                                                                                    | 283,60       | 9 Report               |  |  |

Figure 7 Purchase Order Query screen shows two vouchers and one PO change order

The drill down to the voucher shows the most recent invoice date of **9 September 2017**.

| Goto          | Batch # 14930<br>Voucher# 412882                                                                                                    | Vouchers - Posted                                                           | Closed                                                                      |  |  |  |  |
|---------------|----------------------------------------------------------------------------------------------------|-----------------------------------------------------------------------------|-----------------------------------------------------------------------------|--|--|--|--|
| Actions       | Vendor 000475 06<br>EDUCATORS PUBLISHING SERVICE<br>32656 COLLECTION CENTER DR                                                                                    | Impire# 200501466771                                                        | Check Type Printed Bank EAST<br>Check # See Check History<br>Separate Check |  |  |  |  |
|               | CHICAGO<br>IL 60693-0326                                                                                                    | Dept.Code<br>Vou Date 06-Oct-2017 FY 2018<br>Due Date 10-Sep-2017 Terms DUR | Type P Payment Voucher                                                      |  |  |  |  |
| 2 Details (1) | 3 items 4 GL Details                                                                                                    | 5 Status History 6 Check Hist (1) 7 Changes                                 | Amount to Pay Vendor Q Attachment (1) 264.00                                |  |  |  |  |
| Line Item     | Oty         Uom         Item Description           1,0000         PD#46111         RIGAMONTI-GRAI           1000-300-2300-610-05-00-54160         1099         FA | Price Freig<br>De 1 264.0000<br>Lang arts ed mat-stall                      | ht Other \$To Retain Ext Arnount<br>264,00                                  |  |  |  |  |

Figure 8 Voucher Query Screen showing the Invoice Date

[MAN-SUP-SAPLAUC-579] [PCS-SUP-SAPLAUC-610]

#### 4.1.1. Excel<sup>®</sup> Version of Report [Fix]

The Excel version of the **1050 PO Transaction Report** had **Balance** and **Payments** columns that were not populating. This was fixed.

[ADM-AUC-GL-8301]

### 4.2. Other Reports ▶ 1485–New Accounts in Chart Since

Report # 1485, New Accounts in Chart Since, is run from the Ledgers > Account Maintenance > Chart of Account > [New Accounts Since] button. Now this report may also be run from the Ledgers > Reports > Report Library > [4 Other] screen. Select # 1485, New Accounts in Chart Since:

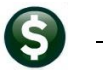

| 📼 [AUC] 1593-Ledger Other                           | Reports                                      |                           |           |       |                 |        |          |  |  |
|-----------------------------------------------------|----------------------------------------------|---------------------------|-----------|-------|-----------------|--------|----------|--|--|
| File Edit Ledgers Purch                             | ase Orders Accour                            | its Payable               | Fixed As  | sets  | Human Resources | Budget | Collecti |  |  |
| Ba 🕼 🎒 👗 ₩ 🔶                                        | + н 🖑 🎬                                      | Q 🖬                       | 🖻 📑       | â     |                 |        |          |  |  |
|                                                     |                                              |                           |           |       |                 |        |          |  |  |
|                                                     |                                              |                           |           |       | Ledger Ot       | her Re | ports    |  |  |
| Gata                                                |                                              |                           |           |       | g.              |        |          |  |  |
|                                                     |                                              |                           |           |       |                 |        |          |  |  |
| Actions                                             | Report Name                                  |                           |           |       |                 |        | Viev     |  |  |
| Actions                                             | 1648-Special R                               | Revenue                   |           |       |                 |        |          |  |  |
|                                                     | 1664-Budget Ob                               | oject Report              |           |       |                 |        |          |  |  |
|                                                     | 1652-Chart of                                | Accounts                  |           |       |                 |        |          |  |  |
|                                                     | 1141405-Nou                                  | . Assounts in Chant Since |           |       |                 |        |          |  |  |
| Report Categories                                   | 148 1400 1180                                |                           | ancs I    |       | nart Since      |        | Sa       |  |  |
| 1 Year to Date                                      | 1090-GL Audit                                | Report                    |           |       |                 |        |          |  |  |
| 2 Transaction History                               | 1370-Journal Audit Report                    |                           |           |       |                 |        |          |  |  |
| 3 Month to Date                                     | 1350-Account Security By Fund and Department |                           |           |       |                 |        |          |  |  |
| 4 Other 1790-Account Listing w/ Crosswalk for Users |                                              |                           |           |       |                 |        |          |  |  |
| 4 Other                                             | 1790-Account L                               | isting w≀                 | ′ Urosswa | alk f | or Users        |        | Se       |  |  |

Enter the "created since date"; if, for example, the **Create New Year** process was run on **15 May**, the new accounts created since that time could be listed by entering 05152018 in the prompt:

| Task 1485: New Accounts in Chart Since                             |  |  |  |  |  |  |  |  |  |  |
|--------------------------------------------------------------------|--|--|--|--|--|--|--|--|--|--|
| New Accounts in Chart Since                                        |  |  |  |  |  |  |  |  |  |  |
| New Accounts created since (mmddyyyy)                              |  |  |  |  |  |  |  |  |  |  |
| Run as  Preview  Print  PDF  Excel If Printing use Duplex  Yes  No |  |  |  |  |  |  |  |  |  |  |
| Lookup OK Cancel Clear All                                         |  |  |  |  |  |  |  |  |  |  |

Figure 9 Report of New Accounts in Chart Since may now be run from the Report Library (4 Other) button

[TOC-SUP-SAPLAUC-2888]

## 5. YEAR END PROCESSING > CREATE NEW FISCAL YEAR (Batch) [New]

ADMINS added a process to create the new fiscal year overnight, unattended, in a batch job. This process submits the command to run at 9:00 PM when users are expected to be off the system. To access the steps menu, select Ledgers ▶ Year-End Processing ▶ Create New Fiscal Year (Batch). Click on the [Submit Create New Fiscal Year] button to kick off the process.

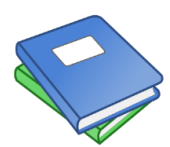

Detailed instructions are available in the <u>GL−722 Create New Year Overnight in</u> <u>Batch</u> document in the General Ledger ► Help Reference Library. For further information about Creating the New Fiscal Year, please review <u>GL-720 Create New</u> <u>Fiscal Year (Copy Accounts and Tables)</u>.

[ADM-AUC-GL-8294]

### 6. HELP REFERENCE LIBRARY

The following new or updated documentation was added to the help reference library:

#### 6.1. New or Updated Documentation

• JOURNAL ENTRY GL-270 Enter One Time Journal Entries [Updated]

GL-1205 Locking Screen

YEAR END PROCESSING

GL–270 Enter One Time Journal Entr

GL-722 Create New Fiscal Year Overnight (in batch)

[Updated] [New] [New]

OTHER